# USING GOOGLE ANALYTICS TO GET STATISTICS ON USER ACCESS TO READING LISTS AND READING LIST TITLES ON TALIS ASPIRE

Google Analytics is an application that generates detailed statistics on visitors to a website. It is mainly aimed at companies marketing their products online, for them to monitor their website usage. Therefore, not all functions and options offered by the application are necessarily going to be relevant for gathering statistical information on the usage of Talis lists.

For Talis, Google Analytics can be used to get intelligence on users who access Talis as well as the number of visitors to individual reading lists, including number of clicks on titles. User intelligence contains information such as access points (from which county/city), operating systems and networks, or even the type of computer or brand of mobile phone that is used to access Talis.

However, what we are mostly interested in is how many users access Talis reading lists, which reading lists from which modules are accessed most, and which resources on these lists users are interested in most. We cannot prove usage of resources, naturally; we can only look at number of clicks on a title, gather information on how many times a resource page is viewed, and make assumptions.

#### Setting up access for the first time

In order to use Google Analytics, one needs to have a Google account. This will automatically give one access to Google Analytics which will initially contain nothing.

Once you get a Google account, you need to ask the relevant ITS person in the Library or our contact person from Talis to be added to Talis Aspire in Google Analytics. Once this is done and you receive confirmation, **QMUL Aspire** will appear in your Google Analytics home page next time you log in at <a href="http://www.google.com/analytics/">http://www.google.com/analytics/</a>.

| I google.com https://www.google.com/analytics/web/#home/a1351958w42439956p42373049/                                                                                                    | r (C) 🚼 + google analytics 🖉 🎓                                                                                                    |
|----------------------------------------------------------------------------------------------------|----------------------------------------------------------------------------------------------------|
| Most Visited Add to My Bookmarks                                                                                                    |                                                                                                    |
| Google Analytics                                                                                                    | Make this version default   Old version   mkayanihogan@gmail.com   Settings   My Account   Sign Out                                                                                                    |
| All Accounts -                                                                                                    | \$                                                                                                    |
| Google Analytics Account Home                                                                                                    |                                                                                                    |
| Search: Accounts, Profiles,                                                                                                    | Recent Blog Posts                                                                                                    |
| Aspire UVA-1351958-30 - http://lists.library.gmul.ac.uk OMUL Aspire DEFAULTI                                                                                                    | Google Analytics has learned 9 new languages<br>Posted by: Google Analytics team. 8 Feb 2012<br>Recently we introduced the new and improved Google<br>Analytics, so that you can quickly find even more powerful                                  |
| www.library.qmul.ac.uk                                                                                                    | and useful data                                                                                                    |
| UA-22583478-5 - http://archives-catalogue.library.gmul.ac.uk UA-22583478-6 - http://catalogue.library.gmul.ac.uk/ UA-22583478-7 - http://metalib.library.gmul.ac.uk/ UA-22583478-8 - http://stc.library.gmul.ac.uk | PBS saves time with automated reports<br>Posted by: Pete Frisella<br>For most companies using Google Analytics, reporting on<br>website traffic and performance for a few web properties is a<br><br>Update to Search Engine Optimization reports |
| <ul> <li>□ UA-22583478-2 - http://whatsinthe.library.qmul.ac.uk/index?N=0</li> <li>□ UA-22583478-1 - http://www.library.qmul.ac.uk</li> </ul>                                                                      | Posted by: Google Analytics team. 25 Jan 2012<br>In October, we made Google Webmaster Tools available to all<br>users in Google Analytics, allowing everyone to surface<br>Google                                                                 |
|                                                                                                    | A new initiative connects analysts with non-profits<br>Posted by: Google Analytics team. 25 Jan 2012<br>The Google Analytics Team has always supported the<br>promotion of analytics education and professional<br>development. We'd like to      |
|                                                                                                    | View Full Blog »                                                                                                    |

## **Getting started with Talis Aspire statistics**

Once you follow the **QMUL Aspire** link, you will see three tabs at the top of the page. You will be taken by default to the **Standard Reporting** tab and to the **Visitors Overview** page. Here you have access to Talis visitor figures and their behaviour for the past month. Using the calendar gadget, date range can be changed to cover another time period.

Note tools available in the main frame: links to get detailed information on user **Demographics**, the **System** used for access, and **Mobile** access information. There is also a **view full report** option at the bottom of the page.

In the left navigation pane, there are options for gathering even more detailed information on visitors to Talis Aspire and its contents by using tools such as **AUDIENCE**, **TRAFFIC SOURCES**, **CONTENT**, etc. **CONTENT** is the one we will use most for our information gathering.

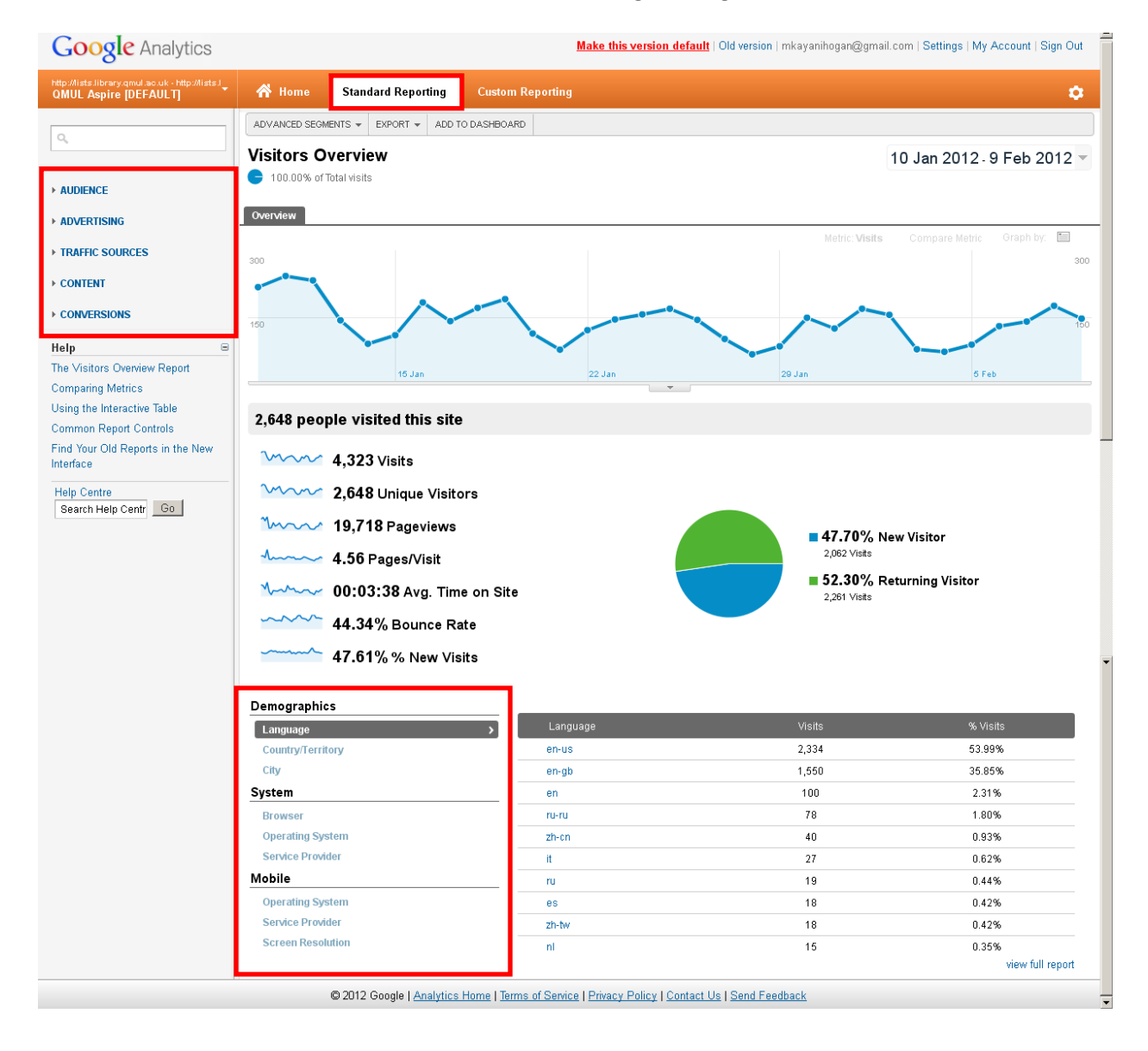

Under the **Home** tab, the **REAL-TIME** tool accessed from the left navigation pane might be of interest as the **Overview** gives intelligence on live user activity in Talis and which pages users are visiting.

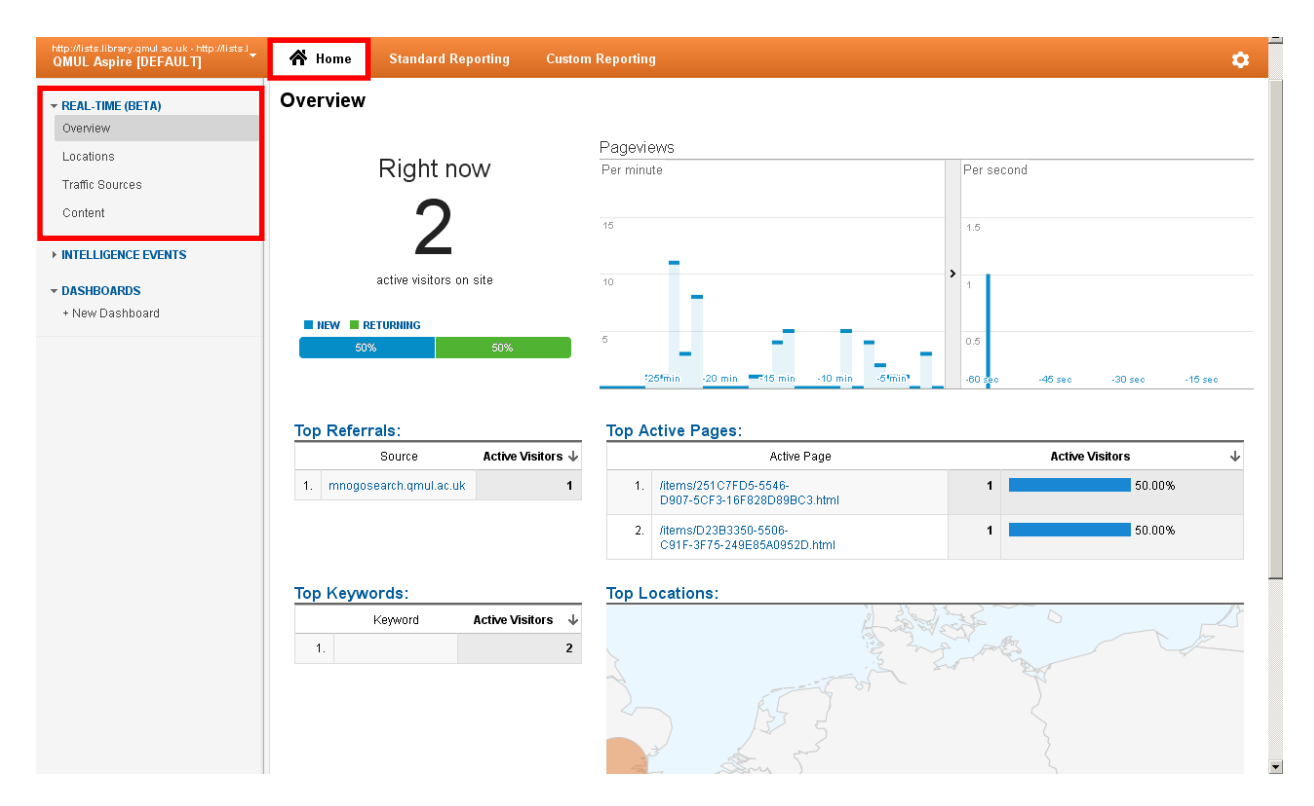

The **Custom Reporting** tab contains any special reports set up by you.

| Google Analytics                                                          |                                          |                                 | Make this version default   Old version   mkayanihogan@gmail.com   Settings   My Account   Sign Out |
|---------------------------------------------------------------------------|------------------------------------------|---------------------------------|----------------------------------------------------------------------------------------------------|
| http://lists.library.gmul.ac.uk - http://lists.l<br>QMUL Aspire [DEFAULT] | 倄 Home 🛛 Standard Reportir               | g Custom Reporting              | ٥                                                                                                   |
| CUSTOM REPORTS     Overview                                               | Custom Reports + New Custom Report + New | Category                        |                                                                                                    |
| Help 😑                                                                    | Title                                    |                                 | Creation date                                                                                       |
| Create a Custom Report                                                    |                                          |                                 | There is no data for this view.                                                                     |
| Help Centre<br>Search Help Centr Go                                       |                                          |                                 |                                                                                                    |
|                                                                           | © 2012 Google   <u>Ana</u>               | llytics Home   Terms of Service | Privacy Policy   Contact Us   Send Feedback                                                         |
|                                                                           |                                          |                                 |                                                                                                    |
| x                                                                         |                                          |                                 |                                                                                                    |

**Note**: This user manual only covers the basic features of Google Analytics relevant to obtaining Talis Aspire reading lists data. If you are interested in various other functions and options in Google Analytics, check its information pages at <a href="https://support.google.com/analytics/?hl=en-GB">https://support.google.com/analytics/?hl=en-GB</a>.

#### Gathering reading lists data

If you want to get figures for pages users viewed in Talis during a chosen period, go to **CONTENT** in the left navigation pane and expand it. Select **Site Content** and expand it; then select **Pages** (these pages can be reading list pages or item pages – Analytics does not discriminate). Choose **Page Title** in the main frame to view titles of pages instead of web links that are not going to make much sense. You will see a mixture of lists and items in ranking order by the number of time they have been viewed by visitors. Reading list '**Introduction to Film Studies**' is fourth in the rank for our chosen period, for example. If you want more detailed information on visitors and what they looked at, click on the reading list link.

|                                               | ADVANCE        | D SEGMENTS + EXPORT + ADD TO DASHBOARD                                                                         |                            |                     |                      |                      |                   |
|-----------------------------------------------|----------------|----------------------------------------------------------------------------------------------------|----------------------------|---------------------|----------------------|----------------------|-------------------|
| -94BB-2398-44E7AF6980E4.html                  | Pages          |                                                                                                    |                            |                     | 1.5                  | Sep 2011 . 13 F      | eb 2012 -         |
|                                               | <b>G</b> 100.0 | 0% of Total pageviews                                                                                          |                            |                     |                      | 2011-101             | 00 2012           |
| ▼ AUDIENCE<br>Overview                        |                |                                                                                                    |                            |                     |                      |                      |                   |
| Demographice                                  | Explorer       | Navigation Summary In-Page                                                                                     |                            |                     |                      |                      |                   |
| Behaviour                                     | Paneviews      | Per Contraction Pageviews Contraction                                                                          | ra Time on Page            | Bounce R            | ote                  | 2 % Evit             | 2                 |
| Technology v                                  | • 87,787       | 7 54,982 00                                                                                                    | 0:01:05                    | 43.18%              | ale<br>3 48% (0 00%) | 19.92%               | (0.00%)           |
| Social 🗸                                      | Jo of lotal. I |                                                                                                    | (0.007), 00101103 (0.0074) | Overals 2           | Vada: Lina Chart     | Orice with the basis | Grand hur 📼       |
| Mobile 🗸                                      |                |                                                                                                    |                            |                     |                      |                      | Graph by.         |
| Visitors Flow                                 | 2,000          |                                                                                                    |                            |                     |                      |                      | 2,000             |
|                                               |                |                                                                                                    | l .                        |                     |                      | M                    |                   |
| ► ADVERTISING                                 | 1,000          |                                                                                                    | $\Lambda$                  |                     |                      | 1                    | 1,000             |
| TRAFFIC SOURCES                               |                |                                                                                                    | VVV                        | $\Lambda^{\Lambda}$ | N ,                  | M                    | $\Lambda \Lambda$ |
| CONTENT     Overview                          |                | 1 Det 1 Nov                                                                                                    |                            | 1 Dec               | Jan Jan              |                      | 1 Feb             |
| Site Content                                  | Viewing: F     | Page Title Other 💌                                                                                             |                            |                     |                      |                      |                   |
| Pages                                         | Secondary      | y dimension: Select → Sort Type: Default →                                                                     |                            | ٩                   | , advanced View:     | 1 - 500 of 4         | 1896 < >          |
| Content Drilldown                             |                | Page Title                                                                                                    | Pageviews ↓                | Unique A            | wg. Time on Page     | Bounce Rate          | % Exit            |
| Landing Pages                                 | 54             |                                                                                                    | 0.757                      | Pageviews           | 00-00-07             | 20.200               | 47.00%            |
| Exit Pages                                    |                | London                                                                                                    | 0,757                      | 3,705               | 00.00.37             | 20.30%               | 17.03%            |
| Site Speed                                    | □ 2.           | Search   Queen Mary, University of London                                                                      | 4,886                      | 3,551               | 00:00:16             | 26.67%               | 6.30%             |
| Site Search 🗸                                 | □ 3.           | Medicine in Society Year 1   Queen Mary, University of London                                                  | 4,135                      | 2,158               | 00:01:02             | 34.70%               | 25.56%            |
| Events 🗸                                      | □ 4.           | Introduction to Film Studies   Queen Mary, University of<br>London                                             | 2,758                      | 1,950               | 00:02:30             | 83.87%               | 51.49%            |
| AdSense 🗸 🗸                                   | □ 5.           | Add this item to your bookmarks   Queen Mary, University of London                                             | 2,702                      | 2,293               | 00:01:41             | 30.30%               | 2.48%             |
| ➤ CONVERSIONS                                 | □ 6.           | Theories of State, Economy and Society   Queen Mary, University of London                                      | 2,692                      | 1,153               | 00:01:40             | 70.54%               | 30.27%            |
| Help G                                        | □ 7.           | Manually add a new bookmark   Queen Mary, University of London                                                 | 2,250                      | 1,675               | 00:01:49             | 29.25%               | 3.87%             |
| The Pages Report<br>Viewing Metrics           | □ 8.           | My Lists   Queen Mary, University of London                                                                    | 1,704                      | 643                 | 00:00:37             | 13.04%               | 7.04%             |
| Find Your Old Reports in the New<br>Interface | <b>9</b> .     | Introduction to Film Studies (FLM100)   Queen Mary,<br>University of London                                    | 1,511                      | 1,173               | 00:00:33             | 4.87%                | 8.87%             |
| Help Centre                                   | 🗖 10.          | GEP Medicine in Society   Queen Mary, University of London                                                     | 1,180                      | 851                 | 00:00:59             | 76.60%               | 57.20%            |
| Search Help CentrGo                           | □ 11.          | My Bookmarks   Queen Mary, University of London                                                                | 1,096                      | 300                 | 00:01:26             | 12.50%               | 4.38%             |
|                                               | □ 12.          | A Century of Extremes: Germany since 1890   Queen Mary,<br>University of London                                | 1,013                      | 390                 | 00:01:50             | 31.45%               | 14.91%            |
|                                               | □ 13.          | Shakespeare: Week-by-week list   Queen Mary, University of London                                              | 883                        | 535                 | 00:02:06             | 64.11%               | 45.53%            |
|                                               | □ 14.          | Contemporary Hollywood Cinema   Queen Mary, University of London                                               | 879                        | 533                 | 00:01:42             | 58.99%               | 38.91%            |
|                                               | □ 15.          | Environment, Nature and Society   Queen Mary, University of London                                             | 872                        | 353                 | 00:01:22             | 27.27%               | 19.84%            |
|                                               | □ 16.          | The Hussites: Reform, Revolution and Apocalypse in the<br>Fifteenth Century   Queen Mary, University of London | 827                        | 146                 | 00:01:26             | 29.41%               | 4.96%             |
|                                               | □ 17.          | Tell us about yourself   Queen Mary, University of London                                                      | 780                        | 726                 | 00:00:39             | 0.00%                | 6.15%             |
|                                               | □ 18.          | Theories of State, Economy and Society (POL245)   Queen Mary, University of London                             | 644                        | 500                 | 00:00:16             | 4.39%                | 4.81%             |
|                                               | □ 19.          | Reinventing Britain   Queen Mary, University of London                                                         | 632                        | 290                 | 00:01:55             | 66.67%               | 28.32%            |
|                                               | □ 20.          | All lists   Queen Mary, University of London                                                                   | 502                        | 131                 | 00:00:42             | 33.33%               | 4.98%             |
|                                               | □ 21.          | Biological & Chemical Sciences   Queen Mary, University of<br>London                                           | 333                        | 173                 | 00:00:37             | 29.81%               | 24.02%            |

## Then click on In-page for details.

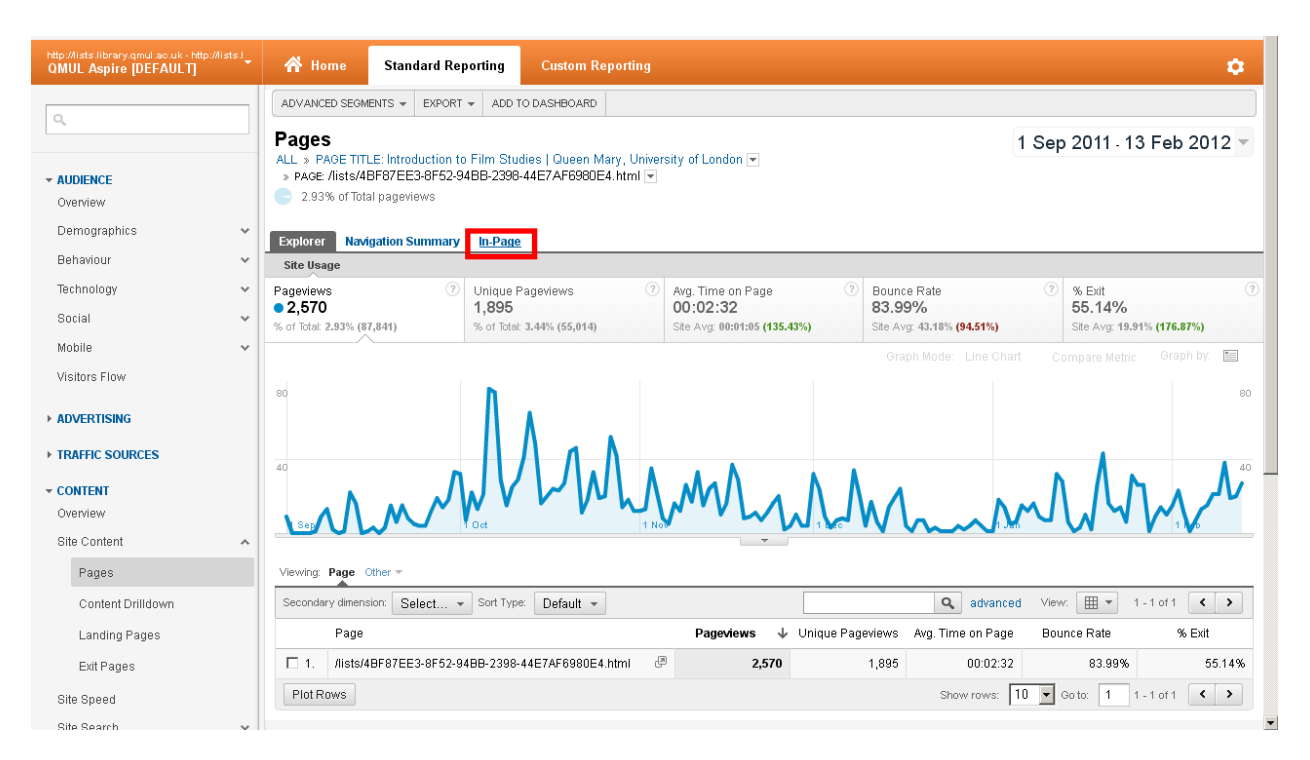

You will then be taken to the reading list page. At the top, there is detailed information on the number of visitors for this list and their behaviour. The bubbles in the list represent clicks on particular segments of the reading list.

| http://lists.library.gmul.ao.uk - http://lists.l<br>QMUL Aspire [DEFAULT] | At Home         Standard Reporting         Custom Reporting         Image: Custom Reporting         Image: Custom Reporting <th i<="" th=""><th></th></th> | <th></th> |  |  |  |  |  |
|---------------------------------------------------------------------------|----------------------------------------------------------------------------------------------------|-----------|--|--|--|--|--|
|                                                                           | ADVANCED SEGMENTS V ADD TO DASHBOARD                                                                                                    |           |  |  |  |  |  |
| ✓ AUDIENCE                                                                | Pages ALL > PAGE TITLE: Introduction to Film Studies   Queen Mary, University of London  > PAGE TITLE: Introduction to Film Studies   Queen Mary, University of London  > PAGE //ists/4DF87EE3-4F52-948B-2398-44E7AF6980E4.html  - 2 93% of Total pageways                                                                                                    |           |  |  |  |  |  |
| Demographics •                                                            | Explorer Navigation Summary In-Page                                                                                                    |           |  |  |  |  |  |
| Benaviour V<br>Technology V<br>Social V                                   | Site Usage         Vinique Pageviews         Vinique Pageviews         Avg. Time on Page         Avg. Page Load Time (sec)         Bounce Rate         % Exit           2,570         1,895         00:02:32         5,30         83.99%         55.14%           % of Total 2.93% (87,844)         % of Total 3.44% (55,017)         Site Avg. 00:01:05 (135.43%)         Site Avg. 1.90 (176.31%)         Site Avg. 43.18% (94.50%)         Site Avg. 19.92% (176.84%)                                                                                                    | D         |  |  |  |  |  |
| Mobile 🗸 🗸                                                                | Viewing: Clicks 🗸 with more than: 0.00% 🗸                                                                                                    |           |  |  |  |  |  |
| ADVERTISING     TRAFFIC SOURCES                                           | Queen Mary                                                                                                    | E         |  |  |  |  |  |
| ✓ CONTENT<br>Overview                                                     | HOME USING THE LIBRARY SUBJECT SUPPORT RESEARCH ARCHIVES NEWS CONTACT US ABOUT US                                                                                                    |           |  |  |  |  |  |
| Site Content A                                                            | Home My Lists My Bookmarks Feedback                                                                                                    |           |  |  |  |  |  |
| Content Drilldown<br>Landing Pages<br>Exit Pages                          | Signing Studies                                                                                                    |           |  |  |  |  |  |
| Site Speed                                                                | Created: 7 months ago ~70% Clicks below L                                                                                                    | -   -     |  |  |  |  |  |

You can also come here from In-Page Analytics, again under the CONTENT section in the left navigation pane. When you click on In-Page Analytics, you will see the Talis home page opening in Google Analytics and the number of clicks on the homepage segments if any. Search for your reading list as normal.

| http://ists.library.qmul.ac.uk - http://ists.l<br>QMUL Aspire [DEFAULT]       | Home Standard Reporting Custom Reporting                                                                                                    |
|-------------------------------------------------------------------------------|----------------------------------------------------------------------------------------------------|
| ٩                                                                             | ADVANCED SEGMENTS V ADD TO DASHBOARD                                                                                                    |
| ► AUDIENCE                                                                    | In-Page Analytics         10 Jan 2012 - 9 Feb 2012 ▼           ALL > PAGE /index.html ▼         €           6.18% of Total pageviews         10 Jan 2012 - 9 Feb 2012 ▼                                                                                                    |
| ► ADVERTISING                                                                 | In-Page                                                                                                    |
|                                                                               | Site Usage         Unique Pageviews         O         Unique Pageviews         O         Avg. Time on Page         Avg. Page Load Time (sec)         Bounce Rate         % Exit         O           1,218         725         00:00:41         2.21         31.12%         31.12%         23.07%           % of total 6.18% (19.718)         % of total 6.62% (12.999)         Site Avg. 999191 (13.74%)         Site Avg. 1.82 (21.63%)         Site Avg. 44.34% (-29.81%)         Site Avg. 21.92% (5.23%) |
| Site Content 🗸                                                                | Viewing: Clicks , with more than: 0.00% ,                                                                                                    |
| Site Search 🗸                                                                 | HOME USING THE LIBRARY SUBJECT SUPPORT RESEARCH ARCHIVES NEWS CONTACT US ABOUT US                                                                                                    |
| AdSense 🗸                                                                     | Home My Lists My Bookmarks Feedback                                                                                                    |
| In-Page Analytics                                                             | Sian in                                                                                                    |
| + CONVERSIONS                                                                 | Search for lists, modules & courses                                                                                                    |
| The In-Page Analytics Report<br>Find Your Old Reports in the New<br>Interface | Introduction to film studies Search                                                                                                    |
| Help Centre<br>Search Help CentrGo                                            | Browse hierarchy   Recent changes                                                                                                    |

Once you find your list and go in, select your date range from the calendar if required (default is the period covering the last one month). You will get relevant in-page data covering your selected period.

| http://lists.library.gmul.ac.uk - http://lists.l<br>QMUL Aspire [DEFAULT] | প Home             | Standard Reporting                                                           | Custom Repor                       | ting                   |                                                                             |                                                                 | ۵                                                |  |  |
|---------------------------------------------------------------------------|--------------------|------------------------------------------------------------------------------|------------------------------------|------------------------|-----------------------------------------------------------------------------|-----------------------------------------------------------------|--------------------------------------------------|--|--|
| Q                                                                         | ADVANCED SEGM      | MENTS - ADD TO DASHBOAR                                                      | D                                  |                        |                                                                             |                                                                 |                                                  |  |  |
|                                                                           | In-Page Ar         |                                                                              | 309 44E7AE6090E                    | 4 html 🖃               |                                                                             | 1 Sep 20                                                        | 11 - 10 Feb 2012 👻                               |  |  |
| ▶ AUDIENCE                                                                | 2.86% of Tota      | al pageviews                                                                 | 550-44E7 Al 6500E4                 | 4:11111                |                                                                             |                                                                 |                                                  |  |  |
| + ADVERTISING                                                             | In-Page            | In-Page                                                                      |                                    |                        |                                                                             |                                                                 |                                                  |  |  |
| TRAFFIC SOURCES                                                           | Site Usage         |                                                                              |                                    |                        |                                                                             |                                                                 |                                                  |  |  |
| ✓ CONTENT<br>Overview                                                     | Pageviews<br>2,486 | <ul> <li>Unique Pagevie</li> <li>1,852</li> <li>% of Total: 3,41%</li> </ul> | ews ⑦ Avg.<br>00:<br>(54.252) Stel | Time on Page ⑦         | Avg. Page Load Time (sec)<br><b>5.01</b><br>Site Avg. <b>1 76 (185 16%)</b> | Bounce Rate ?<br>84.06%                                         | % Exit ?<br>55.71%<br>Site Avr. 19.76% (181.92%) |  |  |
| Site Content                                                              |                    |                                                                              | (oncor                             | g. control (10012010)  |                                                                             | caoring. Internetorienty                                        |                                                  |  |  |
| Site Speed                                                                | Viewing: Clicks    | s 🗸 with more than:                                                          | 0.00% 💂                            |                        |                                                                             |                                                                 |                                                  |  |  |
| Site Search 🗸                                                             |                    | uction to Filr                                                               | n Studies                          | 5                      |                                                                             |                                                                 |                                                  |  |  |
| Events 🗸                                                                  | Linked to: F       | LM100                                                                        |                                    |                        |                                                                             |                                                                 |                                                  |  |  |
| AdSense 🗸                                                                 | Description:       | : Taught by Guy Westwell                                                     |                                    |                        |                                                                             |                                                                 |                                                  |  |  |
| In-Page Analytics                                                         | Created: 7 r       | months ago                                                                   |                                    |                        |                                                                             |                                                                 |                                                  |  |  |
|                                                                           | Last update        | d: 3 months ago                                                              |                                    |                        |                                                                             |                                                                 |                                                  |  |  |
| ➤ CONVERSIONS                                                             | Table of           | f contents [chow]                                                            |                                    |                        |                                                                             |                                                                 |                                                  |  |  |
| Help 😑                                                                    | Table o            | r concentra (snow)                                                           |                                    |                        |                                                                             |                                                                 | 4.0%                                             |  |  |
| The In-Page Analytics Report                                              | 177 items          |                                                                              |                                    |                        |                                                                             | Grou                                                            | Jp by: Section   Type                            |  |  |
| Find Your Old Reports in the New<br>Interface                             | Essential r        | reading and viewing                                                          |                                    |                        |                                                                             |                                                                 |                                                  |  |  |
| Help Centre                                                               | All the ess        | ential reading relating to                                                   | film history is take               | en from David. A. Cook | , A History of Narrative Film                                               | (New York: WW Norton, 2)                                        | 004, 4th edition)                                |  |  |
| Search Help Centr Go                                                      | Introductio        | t all the essential reading<br>In to Film (New York: WW                      | Norton, 2010, 3rd                  | d Edition). 766% Clic  | <b>ks below</b> lopies of both                                              | onahan, <i>Looking At The Ho</i><br>of these texts but there is | often a large                                    |  |  |

#### Gathering reading list title data

Start scrolling down the list. When you hover over the percentage bubbles, you will see the actual number of clicks. An essential print resource below has been clicked on **23** times between September and February from the reading list's main page, for example.

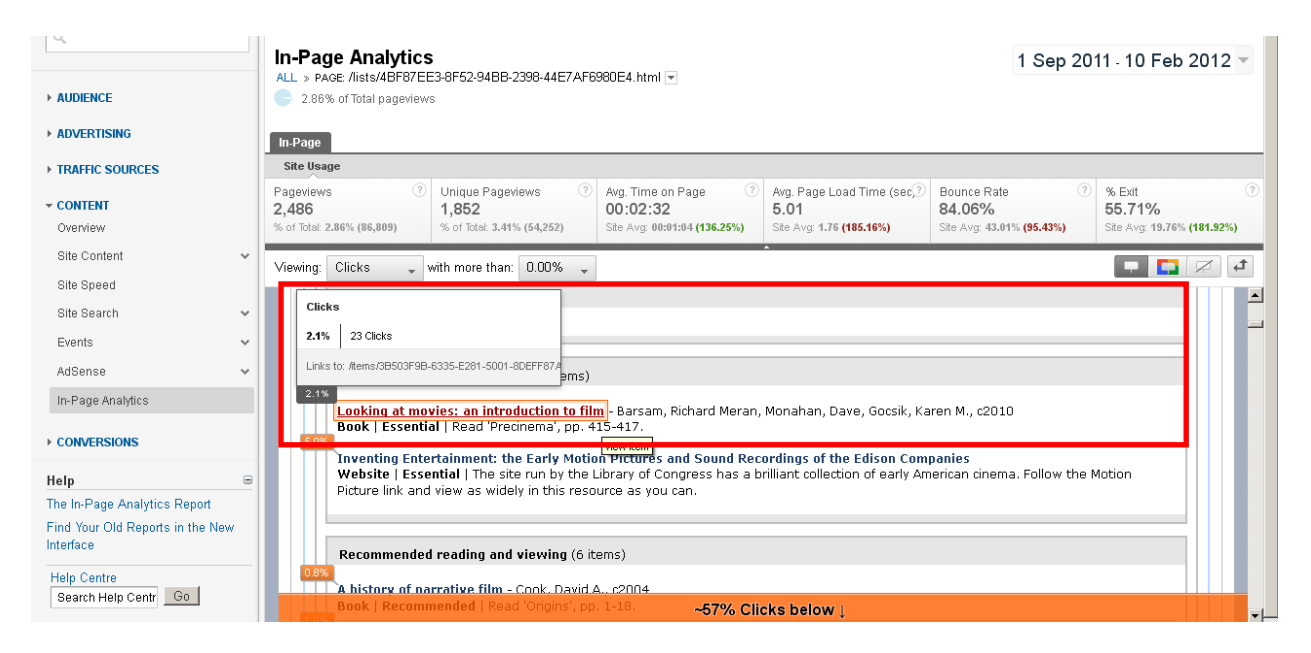

You can go further into a title to see how many times the resource page has been viewed, because users might not arrive there only by clicking on the title from the main reading list page. This resource page has been viewed **34** times, for example as opposed to the 23 clicks cited on the main page above.

| Google Ana                                          | alytics                           |                                                            |                                                   |                                      |                                                                                    | Make this version                                       | default   Old ve                                 | <mark>rsion</mark>   mkayanihogan@g                              | gmail.com∣Setti                      | ings   My Account   Sign Out            |    |
|-----------------------------------------------------|-----------------------------------|------------------------------------------------------------|---------------------------------------------------|--------------------------------------|------------------------------------------------------------------------------------|---------------------------------------------------------|--------------------------------------------------|------------------------------------------------------------------|--------------------------------------|-----------------------------------------|----|
| http://ists.library.qmul.ac.u<br>QMUL Aspire [DEFAU | k - http://lists.l<br>LT]         | 🔥 Home                                                     | Standard Re                                       | eporting                             | Custom Reporting                                                                   |                                                         |                                                  |                                                                  |                                      | ¢                                       |    |
| Site Usage                                          |                                   |                                                            |                                                   |                                      |                                                                                    |                                                         |                                                  |                                                                  |                                      |                                         |    |
| Pageviews<br>34<br>% of Total: 0.04% (86,821)       | C                                 | Unique Pageviews<br>28<br>% of Total: 0.05% (54,26         | ?                                                 | Avg. Time<br>00:01:3<br>Site Avg: 00 | on Page ⑦<br>2<br>):01:04 (43.50%)                                                 | Avg. Page Load Time<br>0.00<br>Site Avg: 1.76 (-100.00% | (sec) ⑦                                          | Bounce Rate<br>100.00%<br>Site Avg: 43.01% (132.48%)             | ⑦ % E<br>23<br>Site                  | Exit (?<br>.53%<br>Avg: 19.76% (19.07%) | ?) |
| Viewing: Clicks                                     | 💂 with mor                        | e than: 0.00% 🖕                                            |                                                   |                                      |                                                                                    | -                                                       |                                                  |                                                                  |                                      | 🗕 🌅 🖄 🕇                                 | ]  |
|                                                     | Looki<br>Sign In to<br>Read 'Pred | ng at mov<br>copy to My Bookma<br>cinema', pp. 415-<br>Boo | <b>vies: an</b><br>arks  Export cl<br>-417.<br>ok | intro<br>tation                      | duction to f                                                                       | ilm<br>I                                                | This ite<br>65%<br>List: Intro<br>2% Section: 1  | m appears on<br>oduction to Film Studie<br>Essential reading and | s<br>viewing                         | <u> </u>                                |    |
|                                                     | No In<br>Avail                    | nage Autho<br>lable Date<br>Publis                         | r(s)<br>sher                                      |                                      | Barsam, Richard Me<br>Dave, Gocsik, Karer<br>c2010<br>W.W. Norton & Co<br>New York | ran, Monahan,<br>ì M.                                   | Next item<br>Motion Pic<br>Previous<br>4oD - Cha | : Inventing Entertainr<br>t<br>item: The Story of Film<br>nnel 4 | nent: the Early<br>n: An Odyssey -   |                                         |    |
|                                                     |                                   | Editio                                                     | n<br>10                                           |                                      | 3rd ed                                                                             | 222706                                                  | Library                                          | availability                                                     |                                      |                                         |    |
|                                                     |                                   | 1361                                                       | 10                                                |                                      | 0393934632, 0393                                                                   | 935094                                                  | Collectio                                        | n Shelf Mark                                                     | Availability                         |                                         |    |
|                                                     |                                   | ISBN                                                       | 13                                                |                                      | 9780393115406,9<br>9780393934632,9                                                 | 780393932799,<br>780393935097                           | MAINLIB                                          | PN1994 BAR<br>(ONEDAYLOAN)<br>LOOKING                            | 7 copies<br>(Teaching<br>Collection) |                                         |    |
|                                                     | My No                             | tes                                                        |                                                   |                                      |                                                                                    |                                                         | MAINLIB                                          | PN1994 BAR                                                       | 7 copies                             |                                         |    |
|                                                     | To add a pe                       | ersonal study note                                         | to this item ple                                  | ease Sign                            | In                                                                                 |                                                         |                                                  | (ONEDAYLOAN)<br>WRITING                                          | (Teaching<br>Collection)             |                                         |    |
|                                                     |                                   |                                                            |                                                   |                                      |                                                                                    |                                                         | MAINLIB                                          | PN1994 BAR/LOO<br>(DVDLOAN)                                      | 7 copies<br>(DVDs lent)              |                                         |    |
|                                                     |                                   |                                                            |                                                   |                                      |                                                                                    |                                                         | View in lib                                      | rary catalogue                                                   |                                      |                                         | •  |

Sometimes an item can appear multiple times in a list, or it might be on other reading lists as well. Getting the ultimate page view statistics for an item that has been clicked-on, therefore, is best done from **CONTENT/Site Content/Pages** in the left navigation pane and then by selecting **Page Title** in the main frame, same as finding out about visitor numbers to reading lists themselves.

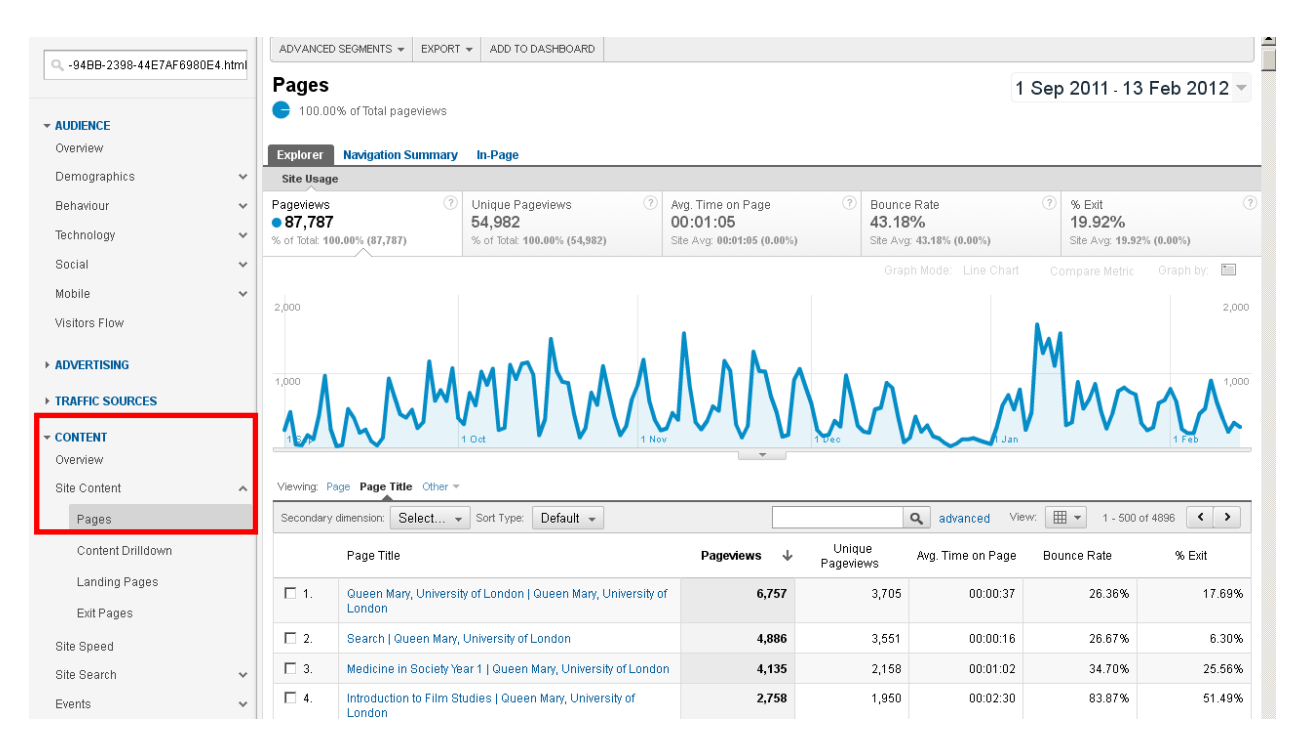

Then it is a matter of finding our item in the list. As you can see, our title has been viewed **174** times as opposed to the figures we got previously because this particular title exists multiple times in the reading list with a different chapter to be read each time. It can also be on another reading list. Therefore, the total viewing figures are quite high here.

| □ 35.        | Logout   Queen Mary, University of London                                                                                                    | 237 | 182 | 00:01:48 | 42.86% | 53.16% |
|--------------|----------------------------------------------------------------------------------------------------|-----|-----|----------|--------|--------|
| □ 36.        | All Reviews   Queen Mary, University of London                                                                                                    | 226 | 100 | 00:01:34 | 12.50% | 5.75%  |
| □ 37.        | Quality of care for elderly residents in nursing homes and<br>elderly people living at home: controlled observational study  <br>Queen Mary, University of London | 221 | 153 | 00:02:05 | 57.14% | 15.38% |
| □ 38.        | Rooting out age discrimination   Queen Mary, University of London                                                                                                 | 218 | 155 | 00:02:14 | 0.00%  | 10.09% |
| <b>1</b> 39. | Preventing type 2 diabetes - population and community<br>interventions   Queen Mary, University of London                                                         | 208 | 129 | 00:02:05 | 25.00% | 36.06% |
| ☐ 40.        | Reading Theory and Interpretation: Approaches to the Study<br>of English Literature   Queen Mary, University of London                                            | 203 | 105 | 00:01:15 | 46.94% | 20.20% |
| ☐ 41.        | Evolution   Queen Mary, University of London                                                                                                    | 202 | 118 | 00:00:42 | 0.00%  | 13.37% |
| □ 42.        | Create a new list   Queen Mary, University of London                                                                                                    | 191 | 97  | 00:01:01 | 0.00%  | 2.62%  |
| ☐ 43.        | Treating obesity in individuals and populations   Queen Mary, University of London                                                                                | 186 | 131 | 00:02:11 | 42.86% | 19.35% |
| <b>4</b> 4.  | Electronic Engineering & Computer Science   Queen Mary,<br>University of London                                                                                   | 178 | 87  | 00:00:36 | 54.55% | 18.54% |
| ☐ 45.        | DRA323 Madness and Theatricality   Queen Mary, University<br>of London                                                                                            | 176 | 57  | 00:00:54 | 57.14% | 10.23% |
| □ 46.        | Biochemistry   Queen Mary, University of London                                                                                                    | 175 | 134 | 00:01:58 | 33.33% | 29.14% |
| <b>47</b> .  | Looking at movies: an introduction to film   Queen Mary,<br>University of London                                                                                  | 174 | 116 | 00:02:01 | 42.86% | 29.31% |
| <b>48</b> .  | Age Concern UK   Queen Mary, University of London                                                                                                    | 173 | 134 | 00:01:02 | 50.00% | 16.76% |
| <b>□</b> 49. | Bandolier Summary about Back Pain   Queen Mary, University<br>of London                                                                                           | 169 | 125 | 00:01:32 | 44.44% | 27.22% |

#### Exporting data and getting information on actual item usage

Some data can also be exported into an Excel sheet using the **EXPORT** tool whenever it is available on the screen. In the new version of Analytics the option of emailing PDF reports is not available anymore.

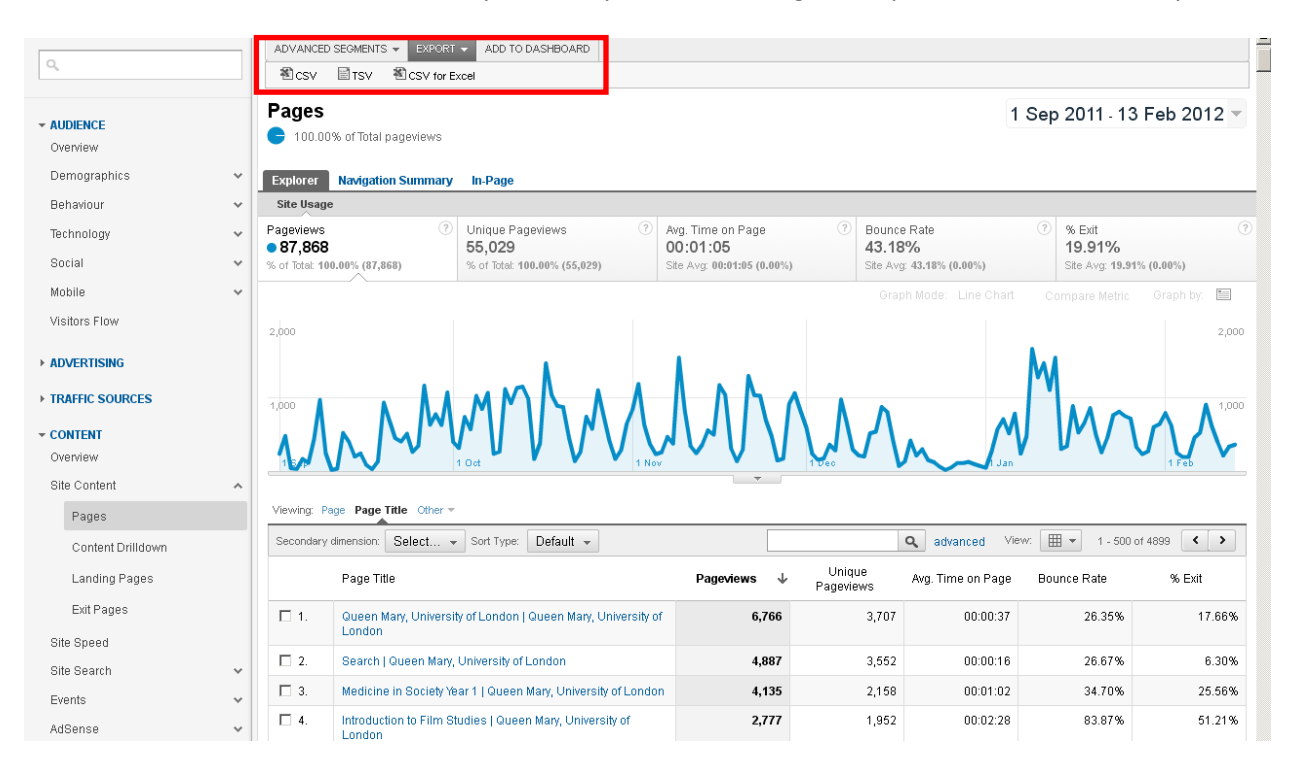

As for finding out item usage statistics, this needs to be done from the LMS by checking usage for the title or by running reports to get usage statistics.

| 🔢 SirsiDynix Symphony WorkFlows            |                                                              |                       |                                   |                               |                     |
|--------------------------------------------|--------------------------------------------------------------|-----------------------|-----------------------------------|-------------------------------|---------------------|
| File Edit Wizards Helpers Mod              | dules Preference Tools Window Help                           |                       |                                   |                               | ් SirsiDynix        |
| Associations Costale main and Observations | McTaelhan Denasta Desenves Centel Control                    |                       | 🖹 view_ydzq407062843050798029     | 19.txt - WordPad              |                     |
| Acquisitions Cataloguing Circulation r     | wy rubbar Reports Reserves Senar Control                     |                       | File Edit View Insert Format Help | )                             |                     |
|                                            | Item Search and Display                                      |                       | Looking at movies :               | an introduction to film / Ric | chard Barsam & Dave |
| Common Tasks 🛞                             | MAG                                                          |                       | Nonahan.                          |                               |                     |
|                                            |                                                              |                       | 3rd ed.                           |                               |                     |
| 📥 issue                                    | Looking at movies : an introduction to film / Barsam, Richar | rd Meran.             | charges:0                         | fines:1 holds:0               | total charges:6     |
| CA Discharging                             |                                                              |                       | circulate flag:YES                | last used:18/1/2012           | in-house charges:0  |
| E cooninging                               | Control Bibliographic Call Number/Item Bound-with Op         | dare                  | charges:0                         | fines:2 holds:0               | total charges:11    |
| Kine Free Discharge                        | Real acking at movies : an introduction to film - Pares      | Ongoing shashautar 00 | circulate flag:YES                | last used:13/1/2012           | in-house charges:0  |
|                                            | B B PN1994 PAR (ONEDAYLOAN) LOOKING -M                       | Ongoing checkouls, 92 | charges:0                         | fines:1 holds:0               | total charges:9     |
| Renew User                                 | IIII 2010604750 1 ONEDAVLOAN TEACU                           | Ongoing renewals. 10  | circulate flag: MS                | last used:8/2/2012            | in-nouse charges:0  |
| Denew tern                                 | 2313694730 - 1 - ONEDAYLOAN - TEACH                          | Checkouts to date: 92 | charges:U                         | Ines: i noids: U              | total charges:9     |
|                                            | 2313694779 - 2 - ONEDAYLOAN - TEACH                          | Renewals to date: 10  | cherges:0                         | finee.0 holde.0               | total charges:0     |
| 😫 Billing a User                           | 2313094766-3-ONEDAYLOAN TEACH                                |                       | circulate flag:YES                | last_used:16/12/2011          | in-house charges:0  |
|                                            | 2313694797-4-ONEDAYLOAN TEACH                                |                       | charges:0                         | fines:0 holds:0               | total charges:5     |
| Paying Bills                               | WW 2313095371-5-ONEDATLOAN - TEACH                           |                       | circulate flag:YES                | last used:8/12/2011           | in-house charges:0  |
| 09 tem Secret and Display                  | 2313695335 - 6 - UNEDAYLUAN - TEACH                          |                       | charges:0                         | fines:1 holds:0               | total charges:9     |
| B item search and Display                  |                                                              |                       | circulate flag:YES                | last used:16/12/2011          | in-house charges:0  |
| Check Item Status                          | E 🖽 PN1994 BAR (ONEDAYLOAN) WRITING - MA                     |                       | charges:0                         | fines:0 holds:0               | total charges:0     |
|                                            | 231369484X - 1 - ONEDAYLOAN - TEACH                          |                       | circulate flag:YES                | last used:NEVER               | in-house charges:0  |
| 🛛 Help                                     | 2313694859 - 2 - ONEDAYLOAN - TEACH                          |                       | charges:0                         | fines:0 holds:0               | total charges:0     |
| / h b i i                                  | 2313694868 - 3 - ONEDAYLOAN - TEACH                          |                       | circulate flag:YES                | last used:NEVER               | in-house charges:0  |
|                                            | 2313694877 - 4 - ONEDAYLOAN - TEACH                          |                       | charges:0                         | fines:0 holds:0               | total charges:1     |
|                                            | 2313695353 - 5 - ONEDAYLOAN - TEACH                          |                       | circulate flag:YES                | last used:12/2/2012           | in-house charges:U  |
| Users 🛞                                    |                                                              |                       | charges:U                         | Ilnes:U holds:U               | total charges:U     |
|                                            | T F                                                          |                       | cherges:0                         | finee:0 bolde:0               | total charges:0     |
| Items (3)                                  |                                                              |                       | circulate flag:VES                | last used NEVED               | in-house charges:0  |
| -                                          |                                                              |                       | charges:0                         | fines:0 holds:0               | total charges:0     |
| Halds                                      |                                                              |                       | circulate flag;YES                | last used:NEVER               | in-house charges:0  |
| -                                          |                                                              |                       | charges:0                         | fines:0 holds:0               | total charges:0     |
|                                            |                                                              |                       | circulate flag:YES                | last used:NEVER               | in-house charges:0  |
| Special 🛞                                  |                                                              |                       | charges:0                         | fines:2 holds:0               | total charges:8     |
|                                            |                                                              |                       | circulate flag:YES                | last used:25/11/2011          | in-house charges:0  |
| In-Transit Items 🛞                         |                                                              |                       | charges:0                         | fines:0 holds:0               | total charges:1     |
| -                                          |                                                              |                       | circulate flag:YES                | last used:4/11/2011           | in-house charges:0  |
|                                            |                                                              |                       | charges:0                         | fines:1 holds:0               | total charges:5     |
|                                            |                                                              |                       | circulate flag:YES                | last used:9/12/2011           | in-house charges:U  |
|                                            |                                                              |                       | charges:U                         | logt wood 16/12/2011          | total charges:9     |
|                                            | lí                                                           |                       | cherges:0                         | fines:0 bolds:0               | total charges:8     |
|                                            |                                                              | Return to             | circulate flag:VFS                | last_used:14/11/2011          | in-house charges:0  |
|                                            |                                                              |                       | charges:0                         | fines:0 holds:0               | total charges:4     |
|                                            |                                                              |                       | circulate flag:YES                | last used:14/11/2011          | in-house charges:0  |
|                                            |                                                              |                       | charges:0                         | fines:0 holds:0               | total charges:6     |
|                                            |                                                              |                       | circulate flag:YES                | last used:9/12/2011           | in-house charges:0  |

#### Setting up custom alerts for specific reading lists or reading list titles

You can set custom alerts to monitor the usage of specific reading lists or titles in lists. However, data does not get emailed to you. You only receive an email alert as the one below, meaning that visitor numbers to a particular page (reading list or an item in a reading list) exceeded the alert limit you set for your chosen period.

| Dear Google Analytics User,                                                                                                    |               |             |                         |                                             |  |  |
|----------------------------------------------------------------------------------------------------|---------------|-------------|-------------------------|---------------------------------------------|--|--|
| Listed below are custom alerts sent to you by other users of Analytics Intelligence. You can unsubscribe from receiving any alert notification by clicking the "unsubscribe" link. For more details regarding an alert, contact the sender of the alert. |               |             |                         |                                             |  |  |
|                                                                                                    |               |             |                         |                                             |  |  |
| Date                                                                                                    | Account       | Profile     | Alert Title             | Sender                                      |  |  |
| Mar 2, 2012                                                                                                    | UA-1351958-30 | QMUL Aspire | Reinventing Britain     | mkayanihogan@gmail.com Unsubscribe          |  |  |
| Mar 2, 2012                                                                                                    | UA-1351958-30 | QMUL Aspire | Reinventing Britain     | mkayanihogan@gmail.com Unsubscribe          |  |  |
| Mar 2, 2012                                                                                                    | UA-1351958-30 | QMUL Aspire | Theories of State, etc. | . mkayanihogan@gmail.com <u>Unsubscribe</u> |  |  |
| Mar 2, 2012                                                                                                    | UA-1351958-30 | QMUL Aspire | Theories of State, etc. | . mkayanihogan@gmail.com Unsubscribe        |  |  |
|                                                                                                    |               |             |                         |                                             |  |  |
|                                                                                                    |               |             |                         |                                             |  |  |
| Happy analyzing                                                                                                    |               |             |                         |                                             |  |  |
| The Google Ana                                                                                                    | lytics Team   |             |                         |                                             |  |  |

When you get the email, you need to go to the Analytics web site to see the actual data under the **Home** tab. When in this tab, in the left navigation pane you go to **Intelligence Events** and then **Daily Events** or **Weekly Events** or **Monthly Events** (whichever one you set).

Below is a report on daily page views of a reading list for the 2<sup>nd</sup> of March 2012. On this date, the list has been viewed **71** times: a sudden peak in viewing figures. An important piece of intelligence here is that **58** of these views have been via a Talis blog (the list had been selected the list of the week recently) and some of them are from other cities, meaning that these visitors were most probably from external institutions rather than our own users.

| http://lists.library.qmul.ac.uk - http://lis<br>QMUL Aspire [DEFAULT] | Home Standard Reporting Custom Reporting                                                                               | Admin                  | Help 🖍 🗖     |
|-----------------------------------------------------------------------|----------------------------------------------------------------------------------------------------|------------------------|--------------|
| 💋 Real-Time (beta)                                                    | Daily Events                                                                                                    | b 2012 - 12 Mar        | 2012 🔻       |
| 🝷 Intelligence Events                                                 | Intelligence Events                                                                                                    |                        |              |
| Overview                                                              | Pageviews =● Page Title : Reinventing Britain   Queen Mary, University of London                                       |                        |              |
| Daily Events                                                          | 100                                                                                                    |                        |              |
| Weekly Events                                                         |                                                                                                    |                        |              |
| Monthly Events                                                        | Friday, 2 March 2012                                                                                                   |                        |              |
| 🊻 Dashboards                                                          | 50 Pageviews: 71                                                                                                    |                        |              |
| + New Dashboard                                                       |                                                                                                    | May 7                  |              |
| Help 😑                                                                | reb 15 reb 22 reb 29                                                                                                   | mar /                  |              |
| About Analytics Intelligence                                          | Custom Alerts Automatic Alerts: Web Analytics CAdWords Alerts Automatic Alert Important                                | nce: Low               | High         |
| Intelligence Reports                                                  | 4 2 Mar 2012<br>Alorte 4                                                                                               |                        | 4            |
| Interpreting Alerts                                                   |                                                                                                    |                        |              |
| Creating Custom Alerts                                                |                                                                                                    |                        |              |
| Explanation Alerts                                                    | Thursday, 1 March 2012 Friday, 2 March 2012                                                                            | Saturday, 3 Ma         | arch 2012    |
| Intelligence Basics                                                   |                                                                                                    |                        |              |
| Automatic Alert Tins                                                  | Custom Alerts + Create a Cu                                                                                            | stom Alert   Manage Cu | istom Alerts |
| Custom Alert Tips                                                     | Reinventing Britain                                                                                                    | = = = =                |              |
| Intelligence for AdWords                                              | Page little Matches exactly Reinventing Britain   Queen Mary, University of Pageviews /1 > 1<br>London                 | Edit   Go 1            | to Report    |
| Five Custom Alert Examples                                            | ✓ Major Contributors                                                                                                   |                        |              |
| Help Centre                                                           | Source: talisaspire.com Pageviews 58 vs. 0 (Compared to: Same day in the previous week) Explains 100% of the change in | In Pageviews Got       | to Report    |
| page views Go                                                         | Referral Path: talisaspire.com/blogy-<br>university-london/ 🖄 Pageviews 58 vs. 0 Explains 100% of the change i         | in Pageviews Go        | to Report    |
|                                                                       | Landing Page: /lists/FB7D0CAF-AA6C0A-<br>5459AC59680E.html 🖉 Pageviews 56 vs. 1 Explains 100% of the change i          | in Pageviews Go        | to Report    |
|                                                                       | City: Bristol Pageviews 8 vs. 0 Explains 15% of the change in                                                          | Pageviews Go           | to Report    |
|                                                                       | Exit Page: iftems/3E6670543-5A361A-<br>2410078E665C.html C                                                             | Pageviews Go           | to Report    |

In order to set up a custom alert to monitor a particular reading list (or reading list title), go to the **Home** tab in Google Analytics. Then go to **Intelligence Events** in the left navigation pane and, depending on the frequency with which you would like to receive email alerts, select one of the options: **Daily Events** or **Weekly Events** or **Monthly Events**.

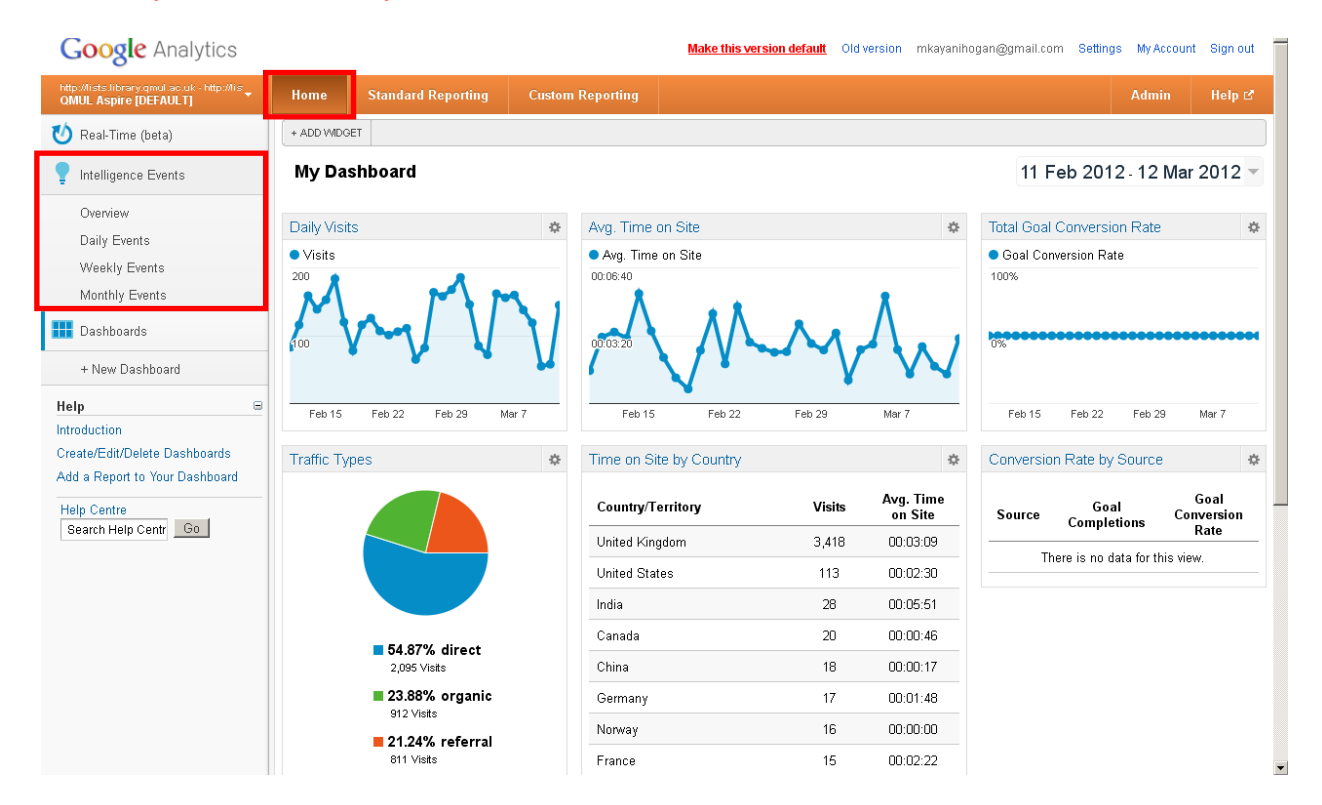

Once you select the desired event (alert) frequency, in the screen that comes up click on **Create a Custom Alert**.

| http://lists.library.qmul.ac.uk - http://lis<br>OMUL Aspire [DEFAULT] | Home Standard Reporting Custom Reporting                                                | Admin Help 🖻           |
|-----------------------------------------------------------------------|-----------------------------------------------------------------------------------------|------------------------|
| 🕐 Real-Time (beta)                                                    | Weekly Events 11 Feb 2012                                                               | 2 - 12 Mar 2012 👻      |
| 💡 Intelligence Events                                                 | Intelligence Events                                                                     |                        |
| Overview                                                              |                                                                                         |                        |
| Daily Events                                                          | Visits                                                                                  |                        |
| Weekly Events                                                         | 1,00                                                                                    |                        |
| Monthly Events                                                        |                                                                                         |                        |
| <b>IIII</b> Dashboards                                                | 800                                                                                     |                        |
| + New Dashboard                                                       |                                                                                         |                        |
| Help 😑                                                                | Feb 8 Feb 15 Feb 22 Fe                                                                  | 30 29                  |
| About Analytics Intelligence                                          | Custom Alerts Automatic Alerts : Web Analytics Alerts Automatic Alert Importance: Low - | High                   |
| Intelligence Reports                                                  | 1 4 Mar 2012 - 10 Mar 2012                                                              |                        |
| Interpreting Alerts                                                   | Alerts 0                                                                                |                        |
| Creating Custom Alerts                                                |                                                                                         |                        |
| Explanation Alerts                                                    | 4 Mar 2012 - 10 Mar 2012                                                                |                        |
| Managing Custom Alerts                                                |                                                                                         | 1                      |
| Automatic Alert Ting                                                  | Custom Alerts + Create a Custom Aler                                                    | t Manage Custom Alerts |
| Custom Alert Tins                                                     | There are no custom alerts on this date.                                                | -                      |
| Intelligence for AdWords                                              | Automatic Alerts Group                                                                  | by: Metric   Dimension |
| Five Custom Alert Examples                                            | There are no automatic alerts on this date.                                             |                        |
| Help Centre                                                           |                                                                                         |                        |
| page views Go                                                         |                                                                                         |                        |

A form will come up. Fill it as below if you would like to monitor a reading list (or a reading list item):

- Alert name: same as the reading list (or the reading list item) to make it identifiable in the email alert if multiple lists (or items) will be monitored
- **Apply to**: leave as it is since you do not want to monitor anything else such as the library catalogue or the archives if you have access to their data
- Period: if you change your mind regarding alert frequency, you can amend it from here
- Send me an email when this alert triggers: you must tick this option; by default the alert will go to your Google email account but you can include your QMUL email too or any other email address/s
- This applies to: open the drop-down box and select Page Title under Content
- **Condition**: choose as appropriate from the drop-down box; if copying and pasting reading list title (or item title from a reading list), you can leave the default option **Matches exactly**
- Value: paste/enter reading list title (or item title); as soon as you enter a value here, options will appear and you can select one (beware of module names since they will have the same name as list names)
- Alert me when: select Pageviews under Site usage from the drop-down list
- Condition: select Is greater than or as appropriate from the drop-down list
- Value: enter you figure

You have set up an alert that will be triggered when this particular reading list (or reading list item) is viewed more times during your chosen period (a day/a week/a month) than the figure you entered in the last **Value** field, and you will get an email alert when this happens.

| Google Analytics             |                                                           | Make this version default Old version | n mkayanihogan@gmail.com Settings | My Account Sign out  |
|------------------------------|-----------------------------------------------------------|---------------------------------------|-----------------------------------|----------------------|
|                              |                                                           |                                       |                                   | Admin Help 앱         |
| 👏 Real-Time (beta)           | Weekly Events                                             |                                       | 11 Feb 2012                       | 12 Mar 2012 👻        |
| Thtelligence Events          | Intelligence Events                                       |                                       |                                   |                      |
| Overview Cre                 | eate an Alert                                             |                                       | ×                                 |                      |
| Daily Events                 |                                                           |                                       |                                   |                      |
| Weekly Events                | Alert name: Environment, Nature an                        |                                       |                                   |                      |
| Monthly Events               | Apply to: OMUL Aspire and 0 other profiles                |                                       |                                   |                      |
| Hashboards                   | Period: Week -                                            |                                       |                                   |                      |
| + New Dashboard              | Send me an email when this slert triggers. Also include   | m kauni began@gmul as uk              |                                   |                      |
| Help                         | E Genu me an email when this alert triggers. Also include | m.kayani-nogan@qmut.ac.uk +           | Feb                               | 29                   |
| About Analytics Intelligence |                                                           |                                       | : Low                             | High                 |
| Intelligence Reports         | Alert Conditions                                          |                                       |                                   |                      |
| Interpreting Alerts          | This applies to Condition Value                           |                                       |                                   |                      |
| Creating Custom Alerts       | Page Title                                                | ment Nature ar                        |                                   |                      |
| Explanation Alerts           | Alat me when                                              | Value                                 |                                   |                      |
| Managing Custom Alerts       | Pageviews                                                 | 10                                    |                                   |                      |
| Automatic Alert Tins         | is grouter than                                           | 10                                    | om Alert                          | Manage Custom Alerts |
| Custom Alert Tins            |                                                           |                                       |                                   |                      |
| Intelligence for AdWords     | Save Alert Cancel                                         |                                       | Group by                          | Metric   Dimension   |
| Five Custom Alert Examples   |                                                           |                                       | (0100) D.                         |                      |
| Help Centre<br>page views Go |                                                           |                                       |                                   |                      |

## Click on Save Alert.

You will be returned to the original screen. In order to view your new alert or make any changes to it, click on Manage Custom Alerts at the bottom.

| http://lists.library.qmul.ac.uk - http://lis<br>OMUL Aspire [DEFAULT] | Home          | Standard Reporting          | Custom Reporting             |                                    |                          | Admin He                                  | lp 🖒   |
|-----------------------------------------------------------------------|---------------|-----------------------------|------------------------------|------------------------------------|--------------------------|-------------------------------------------|--------|
| 🕐 Real-Time (beta)                                                    | Weekly I      | Events                      |                              |                                    | 11 Fel                   | b 2012 - 12 Mar 201                       | 2 -    |
| 💡 Intelligence Events                                                 | Intelligence  | Events                      |                              |                                    |                          |                                           |        |
| Overview                                                              |               |                             |                              |                                    |                          |                                           |        |
| Daily Events                                                          | Visits        |                             |                              |                                    |                          |                                           |        |
| Weekly Events                                                         | 1,000         |                             |                              |                                    |                          |                                           |        |
| Monthly Events                                                        |               |                             |                              |                                    |                          |                                           |        |
| <b>HI</b> Dashboards                                                  | 800           |                             |                              |                                    |                          |                                           |        |
| + New Dashboard                                                       |               |                             |                              |                                    |                          |                                           |        |
| Help B                                                                |               | Feb 8                       | Feb 15                       | Fe                                 | ib 22                    | Feb 29                                    |        |
| About Analytics Intelligence                                          | Custom Alerts | Automatic Alerts : 🕬        | eb Analytics RAdWords Alert  | 8                                  | Automatic Alert Importan | ce: Low                                   | High   |
| Intelligence Reports                                                  | 1             |                             |                              |                                    | 4 Mar 2012 - 10 Mar 2012 |                                           |        |
| Interpreting Alerts                                                   |               |                             |                              |                                    | Alerts 0                 | J                                         |        |
| Creating Custom Alerts                                                |               |                             |                              |                                    |                          |                                           | -      |
| Explanation Alerts                                                    | 4 26 Feb 201  | <u>2 - 3 Mar 2012</u>       | 4                            | Mar 2012 - 10 Mar 2012             | 2                        |                                           |        |
| Managing Custom Alerts                                                |               |                             |                              |                                    |                          |                                           |        |
| Intelligence Basics                                                   | Custom        | Alerts                      |                              |                                    | + Create a Cu            | stom Alert <mark>y</mark> Manage Custom A | Alerts |
| Automatic Alert Tips                                                  | The           | re are no custom alerts o   | n this date.                 |                                    |                          |                                           |        |
| Custom Alert Tips                                                     |               |                             |                              |                                    |                          |                                           |        |
| Five Custom Alert Examples                                            | Automat       | ic Alerts                   |                              |                                    |                          | Group by: Metric   Dimension              | 3      |
|                                                                       | Ine           | ere are no automatic alerts | s on this date.              |                                    |                          |                                           |        |
| Help Centre page views Go                                             |               |                             |                              |                                    |                          |                                           |        |
|                                                                       |               | © 2012 Google   Analy       | tics Home   Terms of Service | Privacy Policy   Contact Us   Send | Feedback                 |                                           |        |

Your new alert will be at the top of the list. To edit it follow the link. You also have the option of deleting it.

| http://lists.library.qmul.ac.uk - http://lis<br>QMUL Aspire [DEFAULT]                                         | Home Standard Reporting Custom Reporting                                                                                                    |            | Admin Help 🗗                   |
|----------------------------------------------------------------------------------------------------|----------------------------------------------------------------------------------------------------|------------|--------------------------------|
| Help  Profiles Create/Edit/Delete Profile Assets Help Centre page views Go                                    | Al Accounts > Aspre > http://lists.library.qmul.ac.uk Property ID: UA-1351558-30 default URL: http://lists.library.qmul.ac.uk Profiles Profile: QMUL Aspire |            |                                |
| Add <b>1</b> to your site<br>+1 buttons let people who love your<br>content recommend it on Google<br>Search. | Assets<br>Asset ><br>Custom Alert                                                                                                    |            |                                |
|                                                                                                    | Create new alert Name 1. Environment, Nature and Society                                                                                                    | ↑ Period D | Celete<br>lelete               |
|                                                                                                    | 2. Reinventing Britain                                                                                                    | Day        | lelete                         |
|                                                                                                    | 3. Reinventing Britain                                                                                                    | Day Go to: | 1         1 - 3 of 3         > |
|                                                                                                    | © 2012 Google   <u>Analytics Home</u>   <u>Terms of Service</u>   <u>Privacy Policy   Contact Us   Send</u>                                                 | Feedback   |                                |

**Note**: If you are interested in deciphering Google Analytics terminology that appears in various reports, there is a dictionary at

http://support.google.com/analytics/bin/topic.py?hl=en&topic=1006229&parent=1726904&ctx=topic.

# Glossary

Explanations of some basic terms (as taken from Google Analytics support pages) are provided below.

## % New Visits

The percentage of visits from first-time visits (from people who had never visited your site before).

## **Bounce Rate**

The Bounce Rate is the percentage of bounced visits to your site. A bounce is calculated as a single-page view or single-event trigger in a session or visit. The following situations qualify as bounces:

- A user clicks on a link deep into your site sent by a friend, reads the information on the page, and closes the browser.
- A user comes to the home page, looks around for a minute or two, and immediately leaves.
- A user comes directly to a reference page on your site from a web search, leaves the page available in the browser while completing other tasks in other browser windows and the session times out.

### **Count of Visits**

Each time a user visits your site, there is a counter applied to their visit that increments with each new session by that visitor. For example, if Visitor A visits your site for the first time in January, their session count is 1. If that visitor then returns in February, their session count will be 2, and so on for each subsequent visit.

### Medium

In the Traffic Sources reports, medium indicates the means by which a visitor to a site received the link to that site. Examples of mediums are organic and cpc (cost-per-click) in the case of search engine links, and referral in the case of referring links from websites.

# Pages/Visit

The Pages/Visit (Average Page Depth) metric displays the average number of pages viewed per visit to your site. Repeated views of a single page are counted in this calculation. This metric is useful both as an aggregate total as well as when it is viewed with other dimensions, such as country, visitor type, or mobile operating system.

### Pageviews

A pageview is an instance of a page being loaded by a browser. The Pageviews metric is the total number of pages viewed; repeated views of a single page are also counted.

### Source

In Analytics, a source is an origin of a traffic. Examples of sources are the Google search engine, the name of a newsletter, or the name of a referring website.

# Visitor Type

Analytics records two types of visitors:

- New Visitors—The first time a browser accesses your site, Google Analytics records the visitor as new. This is done by checking to see if the \_utma cookie for your domain exists on the browser. If it does not, the visit is considered a first-time visit.
- Returning Visitors—Google Analytics records a visitor as returning when the \_utma cookie for your domain exists on the browser accessing your site.

# Visitors

There is of course no way to know if a single person is using different browsers to visit your site. In this case each browser a person uses actually counts as a distinct visitor in Analytics. There is also no way to know if two people are sharing the same browser on the same user profile, and this activity would be tracked as activity from one visitor.

# Visits

This metric is a count of sessions that have been active on your site for the selected date range.

## Clicks vs. Visits

There is an important distinction between *clicks* (such as in your *AdWords Campaigns* reports) and *visits* (such as in your *Visitors* reports). The *Clicks* column in your reports indicates how many times your advertisements were clicked by visitors, while *Visits* indicates the number of unique sessions initiated by your visitors. There are several reasons why these two numbers may not match:

- A visitor may click your ad multiple times. When one person clicks on one advertisement multiple times in the same session, AdWords records multiple clicks while Analytics recognizes the separate pageviews as one visit. This is a common behavior among visitors engaging in comparison shopping.
- A user may click on an ad, and then later, during a different session, return directly to the site through a bookmark. The referral information from the original visit is retained in this case, so the one click results in multiple visits.
- A visitor may click on your advertisement, but prevent the page from fully loading by navigating to another page or by pressing the browser's *Stop* button. In this case, the Analytics tracking code is unable to execute and send tracking data to the Google servers. However, AdWords still registers a click.
- To ensure more accurate billing, Google AdWords automatically filters invalid clicks from your reports. However, Analytics reports these clicks as visits to your website in order to show the complete set of traffic data.

### Visits vs. Visitors

Analytics measures both *visits* and *visitors* in your account. *Visits* represent the number of individual sessions initiated by all the visitors to your site. If a user is inactive on your site for 30 minutes or more, any future activity is attributed to a new session. Users that leave your site and return within 30 minutes are counted as part of the original session.

The initial session by a user during any given date range is considered to be an additional *visit* and an additional *visitor*. Any future sessions from the same user during the selected time period are counted as additional *visits*, but not as additional *visitors*.

### Pageviews vs. Unique Pageviews

A *pageview* is defined as a view of a page on your site that is being tracked by the Analytics tracking code. If a visitor clicks reload after reaching the page, this is counted as an additional pageview. If a user navigates to a different page and then returns to the original page, a second pageview is recorded as well.

A *unique pageview*, as seen in the *Content Overview* report, aggregates pageviews that are generated by the same user during the same session. A *unique pageview* represents the number of sessions during which that page was viewed one or more times.